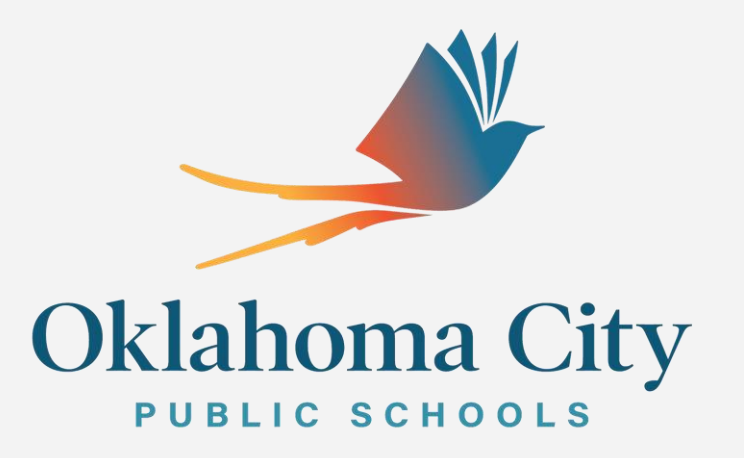

### Monthly Balancing with Adobe DC

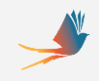

# Agenda

- Monthly Checklist
- SAF Fundraiser Inventory/Profit and Loss
- ✓ How to Run the 19 Budget Report
- ✓ How to Run the Cash Receipts Report
- ✓ How to Run Open PO Reports

## Monthly Check List

Due by the 10<sup>th</sup> business day of each month Fill in all boxes and then save in your Monthly Report file on your desktop- School name-Month this is for-Save

| Save As                                 |                                                                       |                    |                                                                                                    | 23       |
|-----------------------------------------|-----------------------------------------------------------------------|--------------------|----------------------------------------------------------------------------------------------------|----------|
| $\leftarrow \rightarrow \cdot \uparrow$ | <ul> <li>Users &gt; Inrodgers &gt; Desktop &gt; Monthly re</li> </ul> | port v 진           | Search Monthly repor                                                                                                    | t ,P     |
| Organize 🔻 New                          | folder                                                                |                    | and the second second se | - ?      |
| This PC                                 | ^ Name                                                                | Date modified      | Туре                                                                                                    | Size     |
| 3D Objects                              | 105-19 report July 20                                                 | 7/30/2020 10:15 AM | Adobe Acrobat D                                                                                                    | 123 KB   |
| Deskton                                 | 150-19 report July 20                                                 | 8/11/2020 1:58 PM  | Adobe Acrobat D                                                                                                    | 126 KB   |
| Desuments                               | 150-Zmm97td July20                                                    | 8/11/2020 1:57 PM  | Adobe Acrobat D                                                                                                    | 135 KB   |
| Documents                               | 🙈 165 19 report July 20                                               | 8/11/2020 2:00 PM  | Adobe Acrobat D                                                                                                    | 123 KB   |
| Downloads                               | 165-Zmm97td July 20                                                   | 8/11/2020 1:59 PM  | Adobe Acrobat D                                                                                                    | 136 KB   |
| Music                                   | 215-19 report July 20                                                 | 8/11/2020 2:02 PM  | Adobe Acrobat D                                                                                                    | 123 KB   |
| Pictures                                | 215-Zmm97td July 20                                                   | 8/11/2020 2:01 PM  | Adobe Acrobat D                                                                                                    | 160 KB   |
| Videos                                  | 260- Hayes July 20 report                                             | 8/6/2020 11:06 AM  | Adobe Acrobat D                                                                                                    | 566 KB   |
| L Windows (C:)                          | 260- Hayes zmm                                                        | 8/6/2020 11:04 AM  | Adobe Acrobat D                                                                                                    | 134 KB   |
| Accounting (\\                          | 260-Hayes 19 report                                                   | 8/6/2020 11:04 AM  | Adobe Acrobat D                                                                                                    | 123 KB 🗸 |
| P P P                                   | , v . <                                                               |                    |                                                                                                    | >        |
| File name:                              | chool name AUG 20 Monthly Checklist                                   |                    |                                                                                                    | ~        |
| Save as type:                           | dobe PDF Files (*.pdf)                                                |                    |                                                                                                    | ~        |
| ∧ Hide Folders                          |                                                                       |                    | Save                                                                                                    | Cancel   |

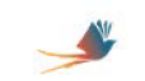

#### OKLAHOMA CITY PUBLIC SCHOOLS

Monthly Student Activity Fund Checklist

# School Name Site Number

Date of Report

Reporting Month

Due to Activityfunds@okcps.org (e mail subject line Monthly Reporting) by the 10<sup>th</sup> of each month

| 1                       |                                                                                                    |
|-------------------------|----------------------------------------------------------------------------------------------------|
| Yes NA                  | Reconciling Item                                                                                                    |
| $\bigcirc \bigcirc$     | 1) SAF Fundraiser Inventory/Profit and Loss                                                                                                    |
| $\bigcirc \bigcirc$     | 2) Fundraiser Permission Form (N/A if previously submitted)                                                                                                    |
| $\bigcirc \bigcirc$     | 3) Ticket Sale Reconciliation                                                                                                    |
| $\bigcirc \bigcirc$     | 4) Actual vs Budget (Budget by Fund): SAP Transaction: Y_OKD_48000019                                                                                                    |
|                         | <ul> <li>Verify NO Money Due to District - Remaining Balance for:         <ul> <li>Latchkey XXX60807 should be <!--= \$100</li--> <li>Childcare XXX60808 should be <!--= \$100</li--> <li>Textbooks XXX60814 should be <!--= \$250</li--> </li></li></li></ul> </li> </ul> |
| $\mathbf{O}$            | 5) FI Document Listing (Cash Receipts): SAP Transaction: Y_OKD_48000056                                                                                                    |
| $\bigcirc \bigcirc$     | 6) PO Status Report: SAP Transaction: ZMM97TD                                                                                                    |
|                         | <ul> <li>Use to resolve open POs:</li> </ul>                                                                                                    |
|                         | <ul> <li>Complete GRs for all satisfactorily received items or services.</li> </ul>                                                                                                    |
| $\bigcirc \bigcirc$     | 7) Athletic change fund Cash Count form completed and attached.                                                                                                    |
|                         | Email invoices/p-card receipts received by the site to acctspayable@okcps.org.                                                                                                    |
| As Secreta<br>monthly r | ary/Financial Secretary for, I have entered all receipts, completed the<br>equirements and prepared all reports for the Custodian to review.                                                                                                    |
| Secretary               | / Financial Secretary Date                                                                                                    |

As Custodian of the Student Activity Fund for , I have reviewed all of the attached financial reports and verified that the information is complete and accurate and complies with Oklahoma Statutes and Oklahoma City Board of Education Policies and Regulations. I am attesting that the above yes or N/A statements are true. I understand that I am legally responsible for ALL of the

Principal/ Custodian

information contained within the attached reports and in SAP.

### SAF Fundraiser Inventory/Profit and Loss

Get the blank template off ٠ Accounting webpage.

|                    |               | SAF Fund       | lanoma Ci<br>Iraiser Invi | ty Fubil     | c School<br>Profit an | dloss        |            |             |  |  |
|--------------------|---------------|----------------|---------------------------|--------------|-----------------------|--------------|------------|-------------|--|--|
|                    | Adan          | ns             |                           | entory/      | i i ont an            | 10           | 5          |             |  |  |
|                    | School N      | ame            |                           |              |                       | Site Nu      | mber       |             |  |  |
|                    | 10560         | 801            |                           |              |                       | Jeans        | Dav        |             |  |  |
|                    | Cost Center   | /Name          |                           |              |                       | Fundraiser D | escription |             |  |  |
| 2/2/201            | 8             |                |                           | Mickey Mouse |                       |              |            |             |  |  |
| Beginning Date:    |               | Ending Date:   |                           |              |                       | Teacher/ S   | sponsor    |             |  |  |
|                    | 1             | Beginning      | Items                     | Items        | Ending                | Cost per     |            | Total Money |  |  |
| Item Description   | Sale Price    | Inventory      | Purchased                 | Sold         | Inventory             | Item         | Total Cost | Collected   |  |  |
| Jeans day          | 1.00          |                |                           | 150          | N/A                   |              | -          | 150.00      |  |  |
|                    |               |                |                           |              | 0                     |              | -          | -           |  |  |
|                    |               |                |                           |              | 0                     |              | -          | -           |  |  |
|                    |               |                |                           |              | 0                     |              | -          | -           |  |  |
|                    |               |                |                           |              | 0                     |              | -          | -           |  |  |
|                    |               |                |                           |              | 0                     |              | -          | -           |  |  |
|                    |               |                |                           |              | 0                     |              | -          | -           |  |  |
|                    |               |                |                           |              | 0                     |              | -          | -           |  |  |
|                    |               |                |                           |              | 0                     |              | -          | -           |  |  |
|                    |               |                |                           |              | 0                     |              | -          | -           |  |  |
|                    |               |                |                           |              | 0                     |              | -          | -           |  |  |
|                    |               |                |                           |              | 0                     |              |            | -           |  |  |
|                    |               |                |                           |              | 0                     |              | -          | -           |  |  |
|                    |               |                |                           |              | 0                     |              | -          | -           |  |  |
|                    |               |                |                           |              | 0                     |              | -          | -           |  |  |
|                    |               |                |                           |              | 0                     |              | -          | -           |  |  |
|                    |               |                |                           |              |                       | Totals       | -          | 150.00      |  |  |
| Profit and Loss Ca | liculation    |                |                           |              |                       | DO Northa    |            |             |  |  |
| Total monoy coll   | octod         |                | -                         |              | Cost of as            | PO Numbe     | r:         |             |  |  |
| Total              | etteu         | \$ 150.00      |                           |              | Total                 | ous solu     | ۰.         |             |  |  |
| Total              |               | \$ 150.00      | -                         |              | IOLAI                 |              | <b>3</b> - |             |  |  |
| Total amount of g  | oods return   | ed to vendor b | out not yet cr            | edited by    | vendor                |              |            |             |  |  |
| Total cumulative p | orofit        | \$ 150.00      |                           |              | Percent pr            | ofit         | 100%       |             |  |  |
| Expected profit    | 200.00        | Difference:    |                           | (50.00)      | Explain Diff          | erence:      |            |             |  |  |
| over estimated     |               |                | -                         |              |                       |              |            |             |  |  |
|                    |               |                |                           |              |                       |              |            |             |  |  |
| Cign aturns and A  | tachmont-     |                |                           |              |                       |              |            |             |  |  |
| Signatures and At  | cachments     |                |                           |              |                       |              |            |             |  |  |
|                    | Activity Rund | Sponsor        |                           |              |                       | Date         |            |             |  |  |
|                    |               |                |                           | Date         |                       |              |            |             |  |  |

Principa

#### Oklahama City Public School

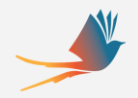

### How to Run 19 Budget Report

- T Code: Y\_OKD\_48000019
- Fund Is Always 60801 to 60999
- Funds center is your 3 digit site number
- Variant always EXP
- Fiscal Year 2021-This will change each year.
- Always use From period 1 to period 12
- Clock to run report-This will take a few minutes to run.

| Selection: Actual vs Budget (  | annual with c/f)         |           |  |
|--------------------------------|--------------------------|-----------|--|
| 📀 🔄 👻 🕷 🕲                      | <mark>≥⊗ ≘нн 1</mark> 11 | 🕸 😒 🖵 🔽 🕼 |  |
| Selection: Actual vs Budget (a | nnual with c/f)          |           |  |
| 😥 🖪 Classification             |                          |           |  |
| Standard selections            |                          |           |  |
| Fund 60801                     | to 60999                 | or Group  |  |
| Funds Center 705               | to                       | or Group  |  |
| Variant                        |                          |           |  |
| Commitment Itm                 | to                       | or Group  |  |
| Report selections              |                          |           |  |
| Budget version 0               |                          |           |  |
| Fiscal year                    | 021 2021                 |           |  |
| From period                    | 1 July                   |           |  |
| To period                      | 12 Jun                   |           |  |
| Fund type                      | to                       |           |  |
| Funds application              | to                       |           |  |

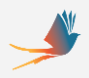

### 19 Budget Report (cont'd)

#### 19 Report Below

| 🖙 Execute Actual vs Budget (ann                                                      | ual with c/f  | ): Overview           |                   |                     |             |             | _ =                 | x                           |          |
|--------------------------------------------------------------------------------------|---------------|-----------------------|-------------------|---------------------|-------------|-------------|---------------------|-----------------------------|----------|
| 🔮 🕥 📲 🖉 🌍                                                                            | 🕴 🖶 🖌         | ងដាដាដ្               | ) 🗔 🗶 🕻           | e 🔅                 |             |             |                     |                             |          |
| Execute Actual vs Budget (annu                                                       | al with c/f): | Overview              |                   |                     |             |             |                     | Print                       |          |
| 🕧 🖻 🖪 🗑 🏛 🗮 🕷 🖌 ┥                                                                    | H             | Number format         | 🗟 🖻               |                     |             |             |                     | Choose all Columns          |          |
| Actual vs Budget (annual with c/f)                                                   |               |                       |                   |                     | Current dat | a (08/31/20 | 20 09:06:28)        |                             |          |
| I089 Oklahoma City ISD #89<br>Budget version 0<br>From fiscal period 1 to 12 of 2021 | Fund          | 60801<br>s center 105 | 60999             |                     |             |             |                     | F Print                     | ~        |
| Navigation                                                                           |               |                       |                   |                     |             |             |                     | Le Frinc                    | $\sim$   |
| Fund Type<br>Commitment Item                                                         |               |                       |                   |                     |             |             |                     | Displayed Columns           |          |
| Period                                                                               |               |                       |                   |                     |             |             |                     | All Columns                 |          |
| Fund                                                                                 | Budget<br>C/F | Current<br>Budget     | Funds-Blck<br>Rsv | Pre-<br>Encumbrance | Encumbrance | Invoice     | Invoice<br>Payments | Mass Printing DrilldownList |          |
| ◊I089/60801 SAF-General Activit                                                      | y 0.00        | 12,786.89             | 0.00              | 0.00                | 0.00        | 0.00        | 0.00                |                             | 0        |
| ◊I089/60802 SAF-General Special                                                      | 0.00          | 27,096.62             | 0.00              | 0.00                | 0.00        | 0.00        | 0.00                |                             | <b>U</b> |
| 01089/60805 SAF-Stud Supp Don<br>01089/60805 SAF-Library Account                     | 0.00          | 2,346.10              | 0.00              | 0.00                | 0.00        | 0.00        | 0.00                |                             |          |
| VI089/60817 SAF-Gifts & Donatio                                                      | n 0.00        | 2,722.30              | 0.00              | 0.00                | 0.00        | 0.00        | 0.00                |                             |          |
| •Total                                                                               | 0.00          | 45,686.87             | 0.00              | 0.00                | 0.00        | 0.00        | 0.00                |                             |          |

| Output Device                  | LOCAL |    | Local printe | r attached to PC ( | default net |
|--------------------------------|-------|----|--------------|--------------------|-------------|
| Number of Copies               | 1     |    |              |                    |             |
| Page Area                      |       |    |              |                    |             |
| <ul> <li>Everything</li> </ul> |       |    |              |                    |             |
| ○ Page                         | 0     | to | 0            |                    |             |
|                                |       |    |              |                    |             |
|                                |       |    |              |                    |             |
| Properties                     |       |    |              |                    |             |

#### Print Screen List green check mark

Print- change from your printer to Microsoft Print to PDF Save print Out put as: Put in you monthly report folder on your desk top Save as 19 report the month and the year

| Print                        | ×                   |
|------------------------------|---------------------|
| Printer                      |                     |
| Name: Microsoft Print to PDF | ✓ Properties        |
| Status: Ready                |                     |
| Type: Microsoft Print To PDF |                     |
| Where: PORTPROMPT:           |                     |
| Comment:                     | Print to file       |
| Print range                  | Copies              |
| All                          | Number of copies: 1 |
| O Pages from: to:            |                     |
| ○ Selection                  | 123 123 Collate     |
|                              | OK Cancel           |

| Save Print Output As |                                   |                    | ×             |
|----------------------|-----------------------------------|--------------------|---------------|
|                      | his PC > Desktop > Monthly report | Search Monthly re  | port 🔎        |
| Organize 🔻 New fol   | der                               |                    | ::: • ?       |
| This PC              | Name                              | Date modified      | Туре ^        |
| 3D Objects           | 🔒 105-19 report July 20           | 7/30/2020 10:15 AM | Adobe Acrob   |
| Desktop              | 👃 150-19 report July 20           | 8/11/2020 1:58 PM  | Adobe Acrob   |
| Documents            | 👃 150-Zmm97td July20              | 8/11/2020 1:57 PM  | Adobe Acrob   |
| Downloads            | 🚴 165 19 report July 20           | 8/11/2020 2:00 PM  | Adobe Acrob   |
| > Dowinoads          | 🕭 165-Zmm97td July 20             | 8/11/2020 1:59 PM  | Adobe Acrob   |
| J) Music             | 🕭 215-19 report July 20           | 8/11/2020 2:02 PM  | Adobe Acrob   |
| Pictures             | 🛃 215-Zmm97td July 20             | 8/11/2020 2:01 PM  | Adobe Acrob   |
| Videos               | 260- Hayes July 20 report         | 8/6/2020 11:06 AM  | Adobe Acrob   |
| Lindows (C:)         | 👃 260- Hayes zmm                  | 8/6/2020 11:04 AM  | Adobe Acrob   |
| 🛖 Accounting (\\9    | 260-Hayes 19 report               | 8/6/2020 11:04 AM  | Adobe Acrob 🗸 |
|                      |                                   |                    | >             |
| File name: 150       | -19 report Aug 20                 |                    | ~             |
| Save as type PDF     | Document (*.pdf)                  |                    | ~             |
|                      |                                   |                    |               |
| A Hide Folders       |                                   | Save               | Cancel        |
|                      |                                   |                    |               |

### T Code: Y\_OKD\_48000056

| ~ ~ ~ ~                   | 🗄 🔇 🛇 🕄 着 | 'NA 111 | 11 11 🔬 | 🌣 😯 🗔   |
|---------------------------|-----------|---------|---------|---------|
| I Document Listing        |           |         |         |         |
|                           |           |         |         |         |
| laction critoria          |           |         |         |         |
| Sempony code              | 1090      |         |         |         |
| Document type             | ci        | to      |         |         |
| FI document number        |           | to      |         |         |
| Reference doc. number     |           | to      |         |         |
| Ref.doc.no (numeric only) |           | to      |         |         |
| Posting date              |           | to      |         |         |
| Document date             |           | to      |         |         |
| Creation date             |           | to      |         |         |
| Fiscal year               | 2021      | to      |         |         |
| Fiscal period             | 1         | to      |         |         |
| Business Area             | 60        | to      |         |         |
| Funds Center              | XXX       | to      |         |         |
| Amount                    |           | to      |         |         |
| Transaction code          |           | to      |         | <u></u> |
| Reference key             |           | to      |         |         |
| Reference procedure       |           | to      |         | <u></u> |
| SAP user ID               |           | to      |         |         |
|                           |           |         |         |         |
| Document status           |           |         |         |         |

To run report

Document Type-CJ

٠

Fiscal period-Put in the number to the month you want or leave blank for the whole year

1-July

2-August

3-September

4-October

- 5-November
- 6-December
- 7-January
- 8-February
- 9-March
- 10-April
- 11-May

12-June

- Business area-60
- Funds center-Site
   number
- Remove your
   Name from SAP
   user ID
- Uncheck include parked documents
- Click the clock to run the report

8

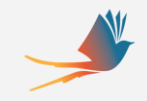

### 56 report (cont'd)

This is what the report looks like

|                                                                                                    | cume                                            | nt Listing                                                                                                    |                                                                               |                        |                                            |                                                                      |                                                                                                    |                                                 |                                                                     |                                  |                                  |                                     |       |            |
|----------------------------------------------------------------------------------------------------|-------------------------------------------------|----------------------------------------------------------------------------------------------------|-------------------------------------------------------------------------------|------------------------|--------------------------------------------|----------------------------------------------------------------------|----------------------------------------------------------------------------------------------------|-------------------------------------------------|---------------------------------------------------------------------|----------------------------------|----------------------------------|-------------------------------------|-------|------------|
| •                                                                                                    |                                                 | ~ «                                                                                                    | 🖷 🔇 🔕                                                                         | 0                      | 🕆 H 🕆                                      | 10                                                                   | * 0 🗔 🔍 🗘                                                                                                    |                                                 |                                                                     |                                  |                                  |                                     |       |            |
| FI Docu                                                                                                    | ument                                           | Listing                                                                                                    |                                                                               |                        |                                            |                                                                      |                                                                                                    |                                                 |                                                                     |                                  |                                  |                                     |       |            |
| 9. =                                                                                                    | Ŧ                                               | Σ Σ/Σ                                                                                                    | <b>()</b>                                                                     | T I                    | D 🔽                                        | ^& 🌆 🗄                                                               | = 🖼 🖓 🚺                                                                                                    |                                                 |                                                                     |                                  |                                  |                                     |       |            |
| FI Doc                                                                                                    | cume                                            | nt Listing                                                                                                    | 1                                                                             |                        |                                            |                                                                      |                                                                                                    |                                                 |                                                                     |                                  |                                  |                                     |       |            |
| Run Times                                                                                                    | stamp:                                          | 08/31/2020                                                                                                    | 10:25:44                                                                      |                        |                                            |                                                                      |                                                                                                    |                                                 |                                                                     |                                  |                                  |                                     |       |            |
| Run Times<br>No. Docur                                                                                                    | stamp:<br>n. Prcsd                              | 08/31/2020-<br>.: 35                                                                                                    | 10:25:44                                                                      |                        |                                            |                                                                      |                                                                                                    |                                                 | 1                                                                   |                                  |                                  |                                     |       |            |
| Run Times<br>No. Docur<br>BusA Year F                                                                                                    | stamp:<br>m. Prcsd<br>Fiscal Per                | 08/31/2020-<br>.: 35                                                                                                    | Doc. Date                                                                     | Туре (                 | Jser name                                  | Posting Date                                                         | Document Header Text                                                                                                    | Reversed Itm                                    | G/L Account                                                         | Prof                             | t Ctr Fi                         | und                                 | Purch | .Doc. Σ An |
| Run Times<br>No. Docur<br>BusA Year F<br>60 2021                                                                                                    | stamp:<br>m. Prcsd<br>Fiscal Per<br>1           | 08/31/2020-<br>.: 35<br>DocumentNo<br>5700036460                                                                                     | Doc. Date                                                                     | Type (<br>CJ (         | Jser name<br>.RODGERS                      | Posting Date<br>07/17/2020                                           | Document Header Text<br>1610 DONATIONS- NON ATHLE                                                                                        | Reversed Itm<br>2                               | G/L Account<br>4161090400                                           | Prof                             | t Ctr Fi                         | und<br>0943                         | Purch | .Doc. Σ An |
| Run Times<br>No. Docur<br>BusA Year F<br>50 2021                                                                                                    | stamp:<br>m. Prcsd<br>Fiscal Per<br>1           | 08/31/2020<br>.: 35<br>DocumentNo<br>5700036460<br>5700036460                                                                        | Doc. Date<br>07/17/2020                                                       | Type C                 | Jser name<br>RODGERS                       | Posting Date<br>07/17/2020                                           | Document Header Text<br>1610 DONATIONS- NON ATHLE                                                                                        | Reversed Itm<br>2                               | G/L Account<br>4161090400                                           | Prof 7                           | t Ctr FL                         | und<br>0943                         | Purch | .Doc. Σ An |
| Run Times<br>No. Docur<br>BusA Year F<br>50 2021                                                                                                    | stamp:<br>m. Prcsd<br>Fiscal Per<br>1           | 08/31/2020<br>.: 35<br>DocumentNo<br>5700036460<br>5700036461<br>5700036461                                                          | Doc. Date<br>07/17/2020                                                       | Type (<br>CJ (         | Jser name<br>RODGERS                       | Posting Date<br>07/17/2020<br>07/17/2020                             | Document Header Text<br>1610 DONATIONS- NON ATHLE<br>1850 FEES, PENALTIES, AND                                                           | Reversed Itm<br>2                               | G/L Account<br>4161090400<br>4185080000                             | Prof<br>712<br>712               | t Ctr Fi                         | und<br>0943<br>0831                 | Purch | .Doc. Σ An |
| Run Times           No. Docur           BusA Year F           50         2021           50         2021           50         2021                                           | stamp:<br>m. Prcsd<br>Fiscal Per<br>1<br>1      | 08/31/2020<br>.: 35<br>DocumentNo<br>5700036460<br>5700036461<br>5700036461<br>5700036461<br>5700036461                              | Doc. Date<br>07/17/2020<br>07/17/2020                                         | Type C<br>CJ L         | Jser name<br>RODGERS                       | Posting Date<br>07/17/2020<br>07/17/2020                             | Document Header Text<br>1610 DONATIONS- NON ATHLE<br>1850 FEES, PENALTIES, AND                                                           | Reversed Itm<br>2<br>2                          | G/L Account<br>4161090400<br>4185080000                             | Prof<br>712<br>712               | t Ctr Fu<br>60<br>60             | und<br>0943<br>0831                 | Purch | .Doc. Σ An |
| Run Times           No. Docur           BusA Year F           50         2021           50         2021           50         2021                                           | stamp:<br>m. Prcsd<br>Fiscal Per<br>1<br>1      | 08/31/2020-<br>.: 35<br>DocumentNo<br>5700036460<br>5700036461<br>5700036461<br>5700036461<br>5700036475<br>5700036475               | Doc. Date<br>07/17/2020<br>07/17/2020<br>07/17/2020                           | Type (<br>CJ (<br>CJ ( | Jser name<br>RODGERS<br>RODGERS            | Posting Date<br>07/17/2020<br>07/17/2020<br>07/21/2020               | Document Header Text<br>1610 DONATIONS- NON ATHLE<br>1850 FEES, PENALTIES, AND<br>1990 OTHER SAF REVENUE- N                              | Reversed Itm<br>2<br>2<br>2                     | G/L Account<br>4161090400<br>4185080000<br>4199090000               | Prof<br>712<br>712<br>712        | t Ctr FL<br>60<br>60             | und<br>0943<br>0831<br>0926         | Purch | .Doc. Σ An |
| BusA         Year         F           60         2021         2021           60         2021         2021           60         2021         2021                            | stamp:<br>m. Prcsd<br>Fiscal Per<br>1<br>1<br>1 | 08/31/2020<br>.: 35<br>DocumentNo<br>5700036460<br>5700036461<br>5700036461<br>5700036461<br>5700036475<br>5700036475<br>5700036481  | Doc. Date<br>07/17/2020<br>07/17/2020<br>07/21/2020<br>07/21/2020             |                        | Jser name<br>RODGERS<br>RODGERS<br>RODGERS | Posting Date<br>07/17/2020<br>07/17/2020<br>07/21/2020               | Document Header Text<br>1610 DONATIONS- NON ATHLE<br>1850 FEES, PENALTIES, AND<br>1990 OTHER SAF REVENUE- N<br>1610 DONATIONS/GRANTS- AT | Reversed Itm<br>2<br>2<br>2<br>2<br>2<br>2<br>2 | G/L Account<br>4161090400<br>4185080000<br>4199090000<br>4161080000 | Prof<br>712<br>712<br>712<br>712 | t Ctr FL<br>60<br>60<br>60<br>60 | und<br>0943<br>0831<br>0926<br>0826 | Purch | .Doc. Σ An |
| BusA         Year         F           60         2021         0           60         2021         0           60         2021         0           60         2021         0 | stamp:<br>n. Prcsd<br>Fiscal Per<br>1<br>1<br>1 | 08/31/2020-<br>:: 35<br>DocumentNo<br>5700036460<br>5700036461<br>5700036461<br>5700036461<br>5700036475<br>5700036481<br>5700036481 | 10:25:44<br>Doc. Date<br>07/17/2020<br>07/17/2020<br>07/21/2020<br>07/29/2020 |                        | Jser name<br>RODGERS<br>RODGERS<br>RODGERS | Posting Date<br>07/17/2020<br>07/17/2020<br>07/21/2020<br>07/29/2020 | Document Header Text<br>1610 DONATIONS- NON ATHLE<br>1850 FEES, PENALTIES, AND<br>1990 OTHER SAF REVENUE- N<br>1610 DONATIONS/GRANTS- AT | Reversed Itm<br>2<br>2<br>2<br>2<br>2<br>2      | G/L Account<br>4161090400<br>4185080000<br>4199090000<br>4161080000 | Prof<br>712<br>712<br>712<br>712 | t Ctr Fu<br>60<br>60<br>60<br>60 | und<br>0943<br>0831<br>0926<br>0826 | Purch | .Doc. Σ An |

- 1. Highlight the Fund column
- 2. Click the E/E icon
- 3. It will put the numbers in cost center order and total them by cost center

### 56 report (cont'd)

- Now you can see what was receipted to your different cost centers for your profit/loss and Monthly balancing
- Print the same way you did the 19 report.

| ₽ F                      | I Do                                                                                                    | cumen      | t Listing  |            |      |           |              |                           |        |                 |            |                   | _          | =×                 |
|--------------------------|----------------------------------------------------------------------------------------------------|------------|------------|------------|------|-----------|--------------|---------------------------|--------|-----------------|------------|-------------------|------------|--------------------|
| 0                        |                                                                                                    |            | ~ «        | 00         | 8    | 🖶 H H     | 111          | * 📀 🗔 💭 🕼                 |        |                 |            |                   |            |                    |
| FI                       | Doc                                                                                                    | ument      | Listing    |            |      |           |              |                           |        |                 |            |                   |            |                    |
|                          | <u> </u>                                                                                                | ΞŢ         | Σ Σ/Σ      | i 🗈        | T    | 🗈 す ^     | ъ 🚹 🖽        | • 🛱 📲 🚺                   |        |                 |            |                   |            |                    |
| FI<br>User<br>Run<br>No. | FI Document Listing<br>User ID: LRODGERS<br>Run Timestamp: 08/31/2020-10:28:58<br>No. Docum. Prcsd.: 35 |            |            |            |      |           |              |                           |        |                 |            |                   |            |                    |
| BusA                     | Year                                                                                                    | Fiscal Per | DocumentNo | Doc. Date  | Туре | User name | Posting Date | Document Header Text      | Revers | Itm G/L Account | Profit Ctr | Fund              | Purch.Do   | Σ <mark>Α</mark> Ι |
| 60                       | 2021                                                                                                    | 1          | 5700036481 | 07/29/2020 | CJ   | LRODGERS  | 07/29/2020   | 1610 DONATIONS/GRANTS- AT |        | 2 4161080000    | 712        | 60826             |            |                    |
|                          |                                                                                                    |            |            |            |      |           |              |                           |        |                 |            | 60 <u>.</u> 2     | 5          | •                  |
| 60                       | 2021                                                                                                    | 1          | 5700036461 | 07/17/2020 | CJ   | LRODGERS  | 07/17/2020   | 1850 FEES, PENALTIES, AND |        | 2 4185080000    | 712        | 60831             |            |                    |
| 60                       | 2021                                                                                                    | 1          | 5700036475 | 07/21/2020 | CJ   | LRODGERS  | 07/21/2020   | 1990 OTHER SAF REVENUE- N |        | 2 4199090000    | 712        | 60<br>60926<br>60 | 5<br><br>5 | •                  |
| 60                       | 2021                                                                                                    | 1          | 5700036460 | 07/17/2020 | CJ   | LRODGERS  | 07/17/2020   | 1610 DONATIONS- NON ATHLE |        | 2 4161090400    | 712        | 60943             |            |                    |
|                          |                                                                                                    |            |            |            |      |           |              |                           |        |                 |            | 60 2              | 5          | •                  |
|                          |                                                                                                    |            |            |            |      |           |              |                           |        |                 |            |                   |            |                    |

|                                   |             | Ρ  | rint          | 5             | 6          | re         | po | rt |
|-----------------------------------|-------------|----|---------------|---------------|------------|------------|----|----|
| 🖙 Print ALV List                  |             |    |               |               |            | ×          | -  |    |
| Output Device<br>Number of Copies | LOCAL       |    | Local printer | attached to I | PC (defaul | t net      |    |    |
| Page Area                         |             |    |               |               |            |            |    |    |
| <ul> <li>Everything</li> </ul>    |             |    |               |               |            |            |    |    |
| ○ Page                            | 0           | to | 0             |               |            |            |    |    |
| Properties                        |             |    |               |               |            |            |    |    |
| Print Time                        | Immediately |    | ~             |               |            |            |    |    |
|                                   |             |    |               | Prop          | erties     | <b>8</b> i |    |    |

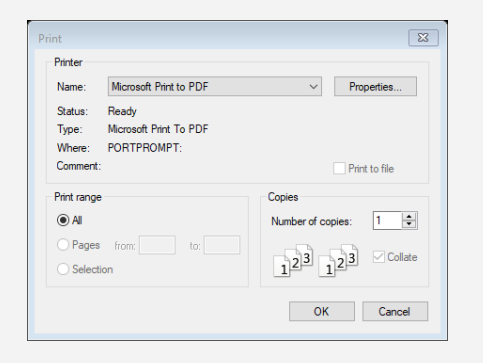

- 1. Print ALV List green check mark
- 2. Print- change from your printer to Microsoft Print to PDF
- 3. Save print Out put as: Put in you monthly report folder on your desk top
- 4. Save as 56 report the month and the year

|                     | his PC > Desktop > Monthly report | ✓ O Search Monthly re | роп у         |
|---------------------|-----------------------------------|-----------------------|---------------|
| Organize 👻 New fold | der                               |                       | == <b>-</b> ? |
| This PC             | Name                              | Date modified         | Туре          |
| 3D Objects          | 105-19 report July 20             | 7/30/2020 10:15 AM    | Adobe Acrob   |
| Desktop             | 150-19 report July 20             | 8/11/2020 1:58 PM     | Adobe Acrob   |
| Documents           | 150-Zmm97td July20                | 8/11/2020 1:57 PM     | Adobe Acrob   |
|                     | 💫 165 19 report July 20           | 8/11/2020 2:00 PM     | Adobe Acrob   |
| - Downloads         | 165-Zmm97td July 20               | 8/11/2020 1:59 PM     | Adobe Acrob   |
| Music               | 215-19 report July 20             | 8/11/2020 2:02 PM     | Adobe Acrob   |
| Pictures            | 215-Zmm97td July 20               | 8/11/2020 2:01 PM     | Adobe Acrob   |
| Videos              | 260- Hayes July 20 report         | 8/6/2020 11:06 AM     | Adobe Acrob   |
| 🏪 Windows (C:)      | 🔒 260- Hayes zmm                  | 8/6/2020 11:04 AM     | Adobe Acrob   |
| Accounting (\\9     | 260-Hayes 19 report               | 8/6/2020 11:04 AM     | Adobe Acrob   |
|                     | ٢                                 |                       | >             |
| File name: 712-     | 56 report AUG 20                  |                       |               |
| Save as type: PDF   | Document (*.pdf)                  |                       |               |

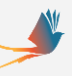

PO Deletion status Sel Description

### How to run an open PO report T Code:ZMM97TD

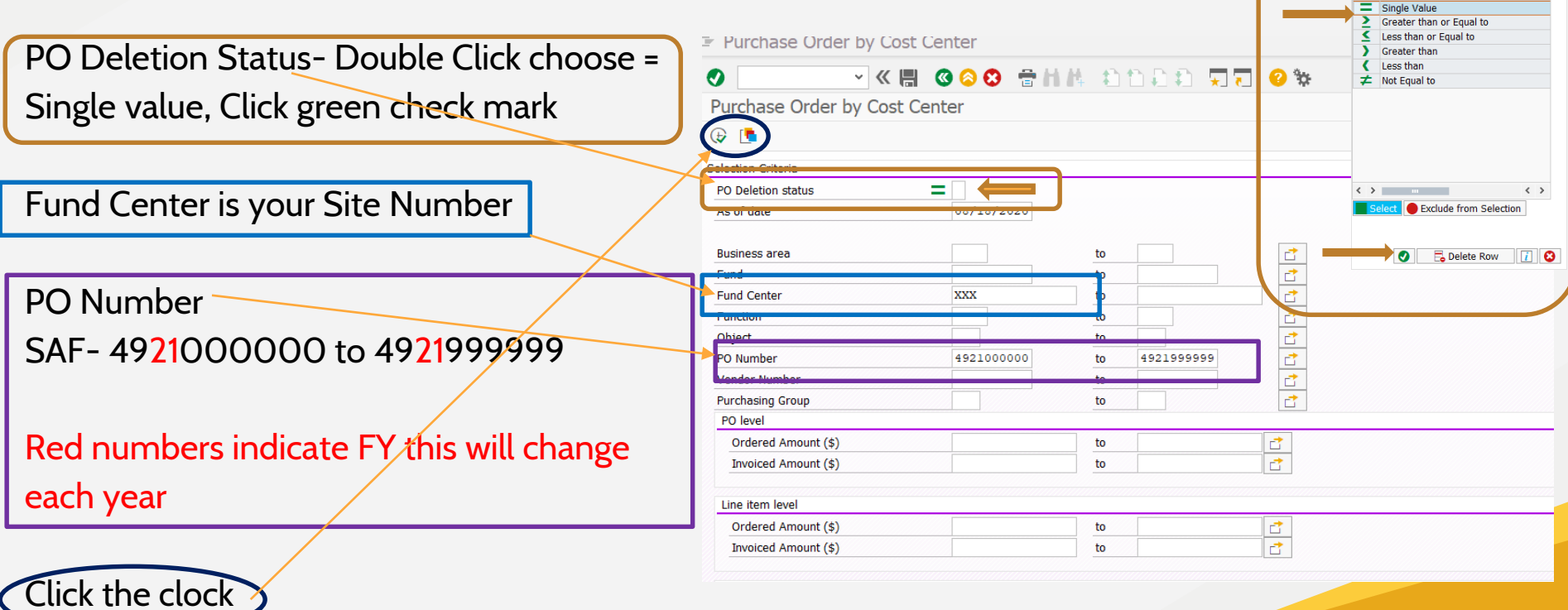

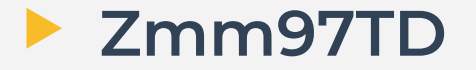

| - i urun                                                                                                    | ase Orde                                                                                                    | er by t                                                                                         | Lost Cer                                                                                  | itei                                                                                                    |                                                         |                                                                |                                                                                |                                                                                                    |                                                                                                    |                                                                                                 |                                                                                   |                                                                       | ^                                                                                                    |
|----------------------------------------------------------------------------------------------------|----------------------------------------------------------------------------------------------------|-------------------------------------------------------------------------------------------------|-------------------------------------------------------------------------------------------|----------------------------------------------------------------------------------------------------|---------------------------------------------------------|----------------------------------------------------------------|--------------------------------------------------------------------------------|----------------------------------------------------------------------------------------------------|----------------------------------------------------------------------------------------------------|-------------------------------------------------------------------------------------------------|-----------------------------------------------------------------------------------|-----------------------------------------------------------------------|----------------------------------------------------------------------------------------------------|
| •                                                                                                    |                                                                                                    | ~ <                                                                                             | K 📕 🔇                                                                                     | 00                                                                                                    | <del>a</del> H I                                        | H 1                                                            | ) †) <b>(</b> ) †)                                                             | 😴 🔽 😯 🐄                                                                                                    |                                                                                                    |                                                                                                 |                                                                                   |                                                                       |                                                                                                    |
| Purcha                                                                                                    | se Order                                                                                                    | by Co                                                                                           | ost Cent                                                                                  | er                                                                                                    |                                                         |                                                                |                                                                                |                                                                                                    |                                                                                                    |                                                                                                 |                                                                                   |                                                                       |                                                                                                    |
| <b>a _</b>                                                                                                    |                                                                                                    | _ Σ                                                                                             | / æ                                                                                       | <br>                                                                                                    | A <sub>B</sub>                                          |                                                                |                                                                                | Download to Ev                                                                                                    | col 🗗 Dow                                                                                                    | nload                                                                                           | d ag 1E                                                                           | Uplo                                                                  | ad Eile                                                                                                    |
| <b>x</b> =                                                                                                    | = r                                                                                                    | 2 7                                                                                             | Σ                                                                                         | <sup>™</sup> ∏                                                                                              | 2 6                                                     |                                                                |                                                                                |                                                                                                    | cei 🕒 Dow                                                                                                    | nioac                                                                                           | J as JE                                                                           | Upio                                                                  |                                                                                                    |
| <sup>v</sup> urcha                                                                                                    | ase Ord                                                                                                    | er by                                                                                           | Cost (                                                                                    | Center                                                                                                    |                                                         |                                                                |                                                                                |                                                                                                    |                                                                                                    |                                                                                                 |                                                                                   |                                                                       |                                                                                                    |
|                                                                                                    |                                                                                                    | ,                                                                                               |                                                                                           |                                                                                                    |                                                         |                                                                |                                                                                |                                                                                                    |                                                                                                    |                                                                                                 |                                                                                   |                                                                       |                                                                                                    |
| 089 Oklah                                                                                                    | noma City Pub                                                                                                    | blic Scho                                                                                       | ols                                                                                       |                                                                                                    |                                                         |                                                                |                                                                                |                                                                                                    |                                                                                                    |                                                                                                 |                                                                                   |                                                                       |                                                                                                    |
| Jsername:                                                                                                    | LRODGERS                                                                                                    |                                                                                                 | OWNLOAD                                                                                   |                                                                                                    |                                                         |                                                                |                                                                                |                                                                                                    |                                                                                                    |                                                                                                 |                                                                                   |                                                                       |                                                                                                    |
|                                                                                                    |                                                                                                    |                                                                                                 |                                                                                           |                                                                                                    |                                                         |                                                                |                                                                                |                                                                                                    |                                                                                                    |                                                                                                 |                                                                                   |                                                                       |                                                                                                    |
| un Date:                                                                                                    | 08/31/2020                                                                                                    |                                                                                                 |                                                                                           |                                                                                                    |                                                         |                                                                |                                                                                |                                                                                                    |                                                                                                    |                                                                                                 |                                                                                   |                                                                       |                                                                                                    |
|                                                                                                    | 20110120                                                                                                    |                                                                                                 |                                                                                           |                                                                                                    |                                                         |                                                                |                                                                                |                                                                                                    |                                                                                                    |                                                                                                 |                                                                                   |                                                                       |                                                                                                    |
| Jumber of                                                                                                    | Vendors: 2                                                                                                    |                                                                                                 |                                                                                           |                                                                                                    |                                                         |                                                                |                                                                                |                                                                                                    |                                                                                                    |                                                                                                 |                                                                                   |                                                                       |                                                                                                    |
| lumbor of                                                                                                    | Purchaso Or                                                                                                    | dore: 2                                                                                         |                                                                                           |                                                                                                    |                                                         |                                                                |                                                                                |                                                                                                    |                                                                                                    |                                                                                                 |                                                                                   |                                                                       |                                                                                                    |
| lumber of<br>lumber of                                                                                                    | Purchase Ore<br>PO Items: 8                                                                                                    | ders: 2                                                                                         |                                                                                           |                                                                                                    |                                                         |                                                                |                                                                                |                                                                                                    |                                                                                                    |                                                                                                 |                                                                                   |                                                                       |                                                                                                    |
| lumber of<br>lumber of                                                                                                    | Purchase Ore<br>PO Items: 8                                                                                                    | ders: 2                                                                                         |                                                                                           |                                                                                                    |                                                         |                                                                |                                                                                |                                                                                                    |                                                                                                    |                                                                                                 |                                                                                   |                                                                       |                                                                                                    |
| lumber of<br>lumber of<br>ndor                                                                                                 | Purchase Ord<br>PO Items: 8<br>Vendor Name                                                                                                    | ders: 2                                                                                         |                                                                                           | PO Number                                                                                                   | PO Item                                                 | Purch.                                                         | Group PO Statu                                                                 | s Short Text                                                                                                    | Funds Center Fu                                                                                                    | nd Fu                                                                                           | unction (                                                                         | Object                                                                | Last Modified O                                                                                                    |
| Jumber of<br>Jumber of<br>ndor<br>00313251                                                                                     | Purchase Ord<br>PO Items: 8<br>Vendor Name<br>CHASE-EMER                                                                                           | ders: 2<br>e<br>RSON SO                                                                         | OUTH H. S.                                                                                | PO Number<br>4921000067                                                                                     | PO Item                                                 | Purch.<br>106                                                  | Group PO Statu<br>Open                                                         | s Short Text<br>SAF-Chick-fil-a- Staff PD lunch                                                                                                    | Funds Center Fu<br>040 60                                                                                                    | nd Fu<br>301 21                                                                                 | unction C                                                                         | Dbject                                                                | Last Modified 0<br>08/13/2020                                                                                                   |
| Jumber of<br>Jumber of<br>ndor<br>00313251<br>00313251                                                                         | PO Items: 8<br>Vendor Nam<br>CHASE-EMER                                                                                                    | ders: 2<br>e<br>RSON SO<br>RSON SO                                                              | OUTH H. S.<br>OUTH H. S.                                                                  | PO Number<br>4921000067<br>4921000067                                                                       | PO Item<br>10<br>20                                     | Purch.<br>106<br>106                                           | Group PO Statu<br>Open<br>Open                                                 | s Short Text<br>SAF-Chick-fil-a- Staff PD lunch<br>SAF-Sam's PD snacks & Drinks                                                                                                    | Funds Center Fu<br>040 60<br>040 60                                                                                                    | nd Fu<br>301 21<br>301 21                                                                       | unction C<br>199 6<br>199 6                                                       | Dbject<br>582<br>582                                                  | Last Modified O<br>08/13/2020<br>08/13/2020                                                                                     |
| umber of<br>umber of<br>ndor<br>00313251<br>00313251                                                                           | Vendor Name<br>CHASE-EMER<br>CHASE-EMER<br>STAPLES BU                                                                                              | e<br>RSON SO<br>RSON SO<br>SINESS /                                                             | OUTH H. S.<br>DUTH H. S.<br>ADVANTAGE                                                     | PO Number<br>4921000067<br>4921000067<br>4921000225                                                         | PO Item<br>10<br>20<br>10                               | Purch.<br>106<br>106<br>105                                    | Group PO Statu<br>Open<br>Open<br>Open                                         | s Short Text<br>SAF-Chick-fil-a- Staff PD lunch<br>SAF-Sam's PD snacks & Drinks<br>FREEZER BAGS 2 GALLON                                                                                               | Funds Center Fu<br>040 60<br>040 60<br>040 60                                                                                                    | nd Fu<br>301 21<br>301 21<br>301 21                                                             | unction 0<br>199 6<br>199 6<br>199 6                                              | Dbject<br>582<br>582<br>519                                           | Last Modified O<br>08/13/2020<br>08/13/2020<br>08/13/2020<br>08/24/2020                                                         |
| lumber of<br>lumber of<br>ndor<br>00313251<br>00313251<br>00308333<br>00308333                                                 | Purchase Ord<br>PO Items: 8<br>Vendor Name<br>CHASE-EMER<br>CHASE-EMER<br>STAPLES BU<br>STAPLES BU                                                 | ders: 2<br>RSON SO<br>RSON SO<br>SINESS /                                                       | OUTH H. S.<br>OUTH H. S.<br>ADVANTAGE<br>ADVANTAGE                                        | PO Number<br>4921000067<br>4921000067<br>4921000225<br>4921000225                                           | PO Item<br>10<br>20<br>10<br>20                         | Purch.<br>106<br>106<br>105<br>105                             | Group PO Statu<br>Open<br>Open<br>Open<br>Open                                 | s Short Text<br>SAF-Chick-fil-a- Staff PD lunch<br>SAF-Sam's PD snacks & Drinks<br>FREEZER BAGS 2 GALLON<br>ART PAPER 60 CT.                                                                           | Funds Center Fu<br>040 60<br>040 60<br>040 60<br>040 60                                                                                                    | nd Fu<br>301 21<br>301 21<br>301 21<br>301 21                                                   | unction 6<br>199 6<br>199 6<br>199 6<br>199 6                                     | Dbject<br>582<br>582<br>519<br>519                                    | Last Modified O<br>08/13/2020<br>08/13/2020<br>08/24/2020<br>08/24/2020                                                         |
| lumber of<br>lumber of<br>00313251<br>00313251<br>00308333<br>00308333<br>00308333                                             | Vendor Name<br>CHASE-EMER<br>CHASE-EMER<br>STAPLES BU<br>STAPLES BU<br>STAPLES BU                                                                  | e<br>RSON SO<br>RSON SO<br>SINESS /<br>SINESS /                                                 | DUTH H. S.<br>DUTH H. S.<br>ADVANTAGE<br>ADVANTAGE<br>ADVANTAGE                           | PO Number<br>4921000067<br>4921000067<br>4921000225<br>4921000225<br>4921000225                             | PO Item<br>10<br>20<br>10<br>20<br>30                   | Purch.<br>106<br>105<br>105<br>105                             | Group PO Statu<br>Open<br>Open<br>Open<br>Open<br>Open                         | s Short Text<br>SAF-Chick-fil-a- Staff PD lunch<br>SAF-Sam's PD snacks & Drinks<br>FREEZER BAGS 2 GALLON<br>ART PAPER 60 CT.<br>RULERS                                                                 | Funds Center Fu<br>040 60<br>040 60<br>040 60<br>040 60<br>040 60                                                                                                    | nd Fu<br>301 21<br>301 21<br>301 21<br>301 21<br>301 21                                         | unction (<br>199 6<br>199 6<br>199 6<br>199 6<br>199 6                            | Dbject<br>582<br>582<br>519<br>519<br>519                             | Last Modified O<br>08/13/2020<br>08/13/2020<br>08/24/2020<br>08/24/2020<br>08/24/2020                                           |
| lumber of<br>lumber of<br>00313251<br>00313251<br>00308333<br>00308333<br>00308333<br>00308333                                 | Purchase Ord<br>PO Items: 8<br>Vendor Nam<br>CHASE-EMEF<br>CHASE-EMEF<br>STAPLES BU<br>STAPLES BU<br>STAPLES BU<br>STAPLES BU                      | e<br>RSON SO<br>SINESS /<br>SINESS /<br>SINESS /                                                | DUTH H. S.<br>DUTH H. S.<br>ADVANTAGE<br>ADVANTAGE<br>ADVANTAGE<br>ADVANTAGE              | PO Number<br>4921000067<br>4921000067<br>4921000225<br>4921000225<br>4921000225                             | PO Item<br>10<br>20<br>10<br>20<br>30<br>40             | Purch.<br>106<br>105<br>105<br>105<br>105                      | Group PO Statu<br>Open<br>Open<br>Open<br>Open<br>Open<br>Open                 | s Short Text<br>SAF-Chick-fil-a- Staff PD lunch<br>SAF-Sam's PD snacks & Drinks<br>FREEZER BAGS 2 GALLON<br>ART PAPER 60 CT.<br>RULERS<br>PENCILS 72 CT.                                               | Funds Center         Fu           040         60           040         60           040         60           040         60           040         60           040         60           040         60           040         60           040         60                                                                                                    | nd Fu<br>301 21<br>301 21<br>301 21<br>301 21<br>301 21<br>301 21                               | unction (<br>199 6<br>199 6<br>199 6<br>199 6<br>199 6<br>199 6                   | Dbject<br>582<br>519<br>519<br>519<br>519<br>519                      | Last Modified O<br>08/13/2020<br>08/13/2020<br>08/24/2020<br>08/24/2020<br>08/24/2020<br>08/24/2020                             |
| lumber of<br>lumber of<br>00313251<br>00313251<br>00308333<br>00308333<br>00308333<br>00308333                                 | Purchase Ori<br>PO Items: 8<br>Vendor Nam.<br>CHASE-EMEF<br>CHASE-EMEF<br>STAPLES BU:<br>STAPLES BU:<br>STAPLES BU:<br>STAPLES BU:                 | e<br>RSON SO<br>RSON SO<br>SINESS /<br>SINESS /<br>SINESS /<br>SINESS /<br>SINESS /             | DUTH H. S.<br>DUTH H. S.<br>ADVANTAGE<br>ADVANTAGE<br>ADVANTAGE<br>ADVANTAGE<br>ADVANTAGE | PO Number<br>4921000067<br>4921000067<br>4921000225<br>4921000225<br>4921000225<br>4921000225               | PO Item<br>10<br>20<br>10<br>20<br>30<br>40<br>50       | Purch.<br>106<br>105<br>105<br>105<br>105<br>105<br>105        | Group PO Statu<br>Open<br>Open<br>Open<br>Open<br>Open<br>Open<br>Open<br>Open | s Short Text<br>SAF-Chick-fil-a- Staff PD lunch<br>SAF-Sam's PD snacks & Drinks<br>FREEZER BAGS 2 GALLON<br>ART PAPER 60 CT.<br>RULERS<br>FENCILS 72 CT.<br>COLORED PENCILS                            | Funds Center         Fu           040         60           040         60           040         60           040         60           040         60           040         60           040         60           040         60           040         60           040         60                                                                                                    | nd Fu<br>301 21<br>301 21<br>301 21<br>301 21<br>301 21<br>301 21<br>301 21                     | unction C<br>199 6<br>199 6<br>199 6<br>199 6<br>199 6<br>199 6                   | Dbject<br>582<br>519<br>519<br>519<br>519<br>519<br>519<br>519        | Last Modified 0<br>08/13/2020<br>08/13/2020<br>08/24/2020<br>08/24/2020<br>08/24/2020<br>08/24/2020<br>08/24/2020               |
| lumber of<br>lumber of<br>00313251<br>00313251<br>00308333<br>00308333<br>00308333<br>00308333<br>00308333                     | Purchase Ori<br>PO Items: 8<br>Vendor Nam.<br>CHASE-EMEF<br>CHASE-EMEF<br>STAPLES BU<br>STAPLES BU<br>STAPLES BU<br>STAPLES BU<br>STAPLES BU       | e<br>RSON SO<br>RSON SO<br>SINESS /<br>SINESS /<br>SINESS /<br>SINESS /<br>SINESS /<br>SINESS / | OUTH H. S.<br>DUTH H. S.<br>ADVANTAGE<br>ADVANTAGE<br>ADVANTAGE<br>ADVANTAGE<br>ADVANTAGE | PO Number<br>4921000067<br>4921000027<br>4921000225<br>4921000225<br>4921000225<br>4921000225<br>4921000225 | PO Item<br>10<br>20<br>10<br>20<br>30<br>40<br>50<br>60 | Purch.<br>106<br>105<br>105<br>105<br>105<br>105<br>105        | Group PO Statu<br>Open<br>Open<br>Open<br>Open<br>Open<br>Open<br>Open<br>Open | s Short Text<br>SAF-Chick-fil-a- Staff PD lunch<br>SAF-Sam's PD snacks & Drinks<br>FREEZER BAGS 2 GALLON<br>ART PAPER 60 CT.<br>RULERS<br>PENCILS 72 CT.<br>COLORED PENCILS<br>BROWN ENVELOPES 100 CT. | Funds Center         Fu           040         60           040         60           040         60           040         60           040         60           040         60           040         60           040         60           040         60           040         60           040         60           040         60                                                   | nd Fu<br>301 21<br>301 21<br>301 21<br>301 21<br>301 21<br>301 21<br>301 21<br>301 21<br>301 21 | unction C<br>199 6<br>199 6<br>199 6<br>199 6<br>199 6<br>199 6<br>199 6          | Dbject<br>582<br>519<br>519<br>519<br>519<br>519<br>519<br>519<br>519 | Last Modified O<br>08/13/2020<br>08/24/2020<br>08/24/2020<br>08/24/2020<br>08/24/2020<br>08/24/2020<br>08/24/2020<br>08/24/2020 |
| Number of<br>Number of<br>200313251<br>100313251<br>100308333<br>100308333<br>100308333<br>100308333<br>100308333              | Purchase Ori<br>PO Items: 8<br>Vendor Nami<br>CHASE-EMER<br>CHASE-EMER<br>STAPLES BU<br>STAPLES BU<br>STAPLES BU<br>STAPLES BU<br>STAPLES BU       | e<br>RSON SO<br>RSON SO<br>SINESS /<br>SINESS /<br>SINESS /<br>SINESS /<br>SINESS /             | OUTH H. S.<br>OUTH H. S.<br>ADVANTAGE<br>ADVANTAGE<br>ADVANTAGE<br>ADVANTAGE<br>ADVANTAGE | PO Number<br>4921000067<br>4921000057<br>4921000225<br>4921000225<br>4921000225<br>4921000225<br>4921000225 | PO Item<br>10<br>20<br>10<br>20<br>30<br>40<br>50<br>60 | Purch.<br>106<br>105<br>105<br>105<br>105<br>105<br>105<br>105 | Group PO Statu<br>Open<br>Open<br>Open<br>Open<br>Open<br>Open<br>Open<br>Open | s Short Text<br>SAF-Chick-fil-a- Staff PD lunch<br>SAF-Sam's PD snacks & Drinks<br>FREEZER BAGS 2 GALLON<br>ART PAPER 60 CT.<br>RULERS<br>PENCILS 72 CT.<br>COLORED PENCILS<br>BROWN ENVELOPES 100 CT. | Funds Center         Fu           040         60           040         60           040         60           040         60           040         60           040         60           040         60           040         60           040         60           040         60           040         60           040         60           040         60           040         60 | nd Fu<br>301 21<br>301 21<br>301 21<br>301 21<br>301 21<br>301 21<br>301 21<br>301 21           | unction C<br>199 6<br>199 6<br>199 6<br>199 6<br>199 6<br>199 6<br>199 6<br>199 6 | Dbject<br>582<br>519<br>519<br>519<br>519<br>519<br>519<br>519<br>519 | Last Modified O<br>08/13/2020<br>08/13/2020<br>08/24/2020<br>08/24/2020<br>08/24/2020<br>08/24/2020<br>08/24/2020<br>08/24/2020 |
| Aumber of<br>Aumber of<br>00313251<br>00308333<br>00308333<br>00308333<br>00308333<br>00308333<br>00308333                     | Purchase Ori<br>PO Items: 8<br>Vendor Nami<br>CHASE-EMER<br>STAPLES BU:<br>STAPLES BU:<br>STAPLES BU:<br>STAPLES BU:<br>STAPLES BU:<br>STAPLES BU: | e<br>RSON SO<br>RSON SO<br>SINESS /<br>SINESS /<br>SINESS /<br>SINESS /                         | UTH H. S.<br>UTH H. S.<br>ADVANTAGE<br>ADVANTAGE<br>ADVANTAGE<br>ADVANTAGE<br>ADVANTAGE   | PO Number<br>4921000067<br>4921000057<br>4921000225<br>4921000225<br>4921000225<br>4921000225               | PO Item<br>10<br>20<br>10<br>20<br>30<br>40<br>50<br>60 | Purch.<br>106<br>105<br>105<br>105<br>105<br>105<br>105        | Group PO Statu<br>Open<br>Open<br>Open<br>Open<br>Open<br>Open<br>Open<br>Open | s Short Text<br>SAF-Chick-fil-a- Staff PD lunch<br>SAF-Sam's PD snacks & Drinks<br>FREEZER BAGS 2 GALLON<br>ART PAPER 60 CT.<br>RULERS<br>PENCILS 72 CT.<br>COLORED PENCILS<br>BROWN ENVELOPES 100 CT. | Funds Center         Fu           040         60           040         60           040         60           040         60           040         60           040         60           040         60           040         60           040         60           040         60           040         60                                                                            | nd Fu<br>301 21<br>301 21<br>301 21<br>301 21<br>301 21<br>301 21<br>301 21<br>301 21           | unction C<br>199 6<br>199 6<br>199 6<br>199 6<br>199 6<br>199 6<br>199 6<br>199 6 | Dbject<br>582<br>519<br>519<br>519<br>519<br>519<br>519<br>519<br>519 | Last Modified O<br>08/13/2020<br>08/13/2020<br>08/24/2020<br>08/24/2020<br>08/24/2020<br>08/24/2020<br>08/24/2020<br>08/24/2020 |
| Number of<br>Number of<br>100313251<br>100313251<br>100308333<br>100308333<br>100308333<br>100308333<br>100308333<br>100308333 | Purchase Ori<br>PO Items: 8<br>Vendor Nami<br>CHASE-EMER<br>CHASE-EMER<br>STAPLES BU<br>STAPLES BU<br>STAPLES BU<br>STAPLES BU<br>STAPLES BU       | e<br>RSON SO<br>RSON SO<br>SINESS /<br>SINESS /<br>SINESS /<br>SINESS /                         | UTH H. S.<br>UTH H. S.<br>ADVANTAGE<br>ADVANTAGE<br>ADVANTAGE<br>ADVANTAGE<br>ADVANTAGE   | PO Number<br>4921000067<br>4921000225<br>4921000225<br>4921000225<br>4921000225<br>4921000225<br>4921000225 | PO Item<br>10<br>20<br>10<br>20<br>30<br>40<br>50<br>60 | Purch.<br>106<br>105<br>105<br>105<br>105<br>105<br>105<br>105 | Group PO Statu<br>Open<br>Open<br>Open<br>Open<br>Open<br>Open<br>Open<br>Open | s Short Text<br>SAF-Chick-fil-a- Staff PD lunch<br>SAF-Sam's PD snacks & Drinks<br>FREEZER BAGS 2 GALLON<br>ART PAPER 60 CT.<br>RULERS<br>PENCILS 72 CT.<br>COLORED PENCILS<br>BROWN ENVELOPES 100 CT. | Funds Center         Fu           040         60           040         60           040         60           040         60           040         60           040         60           040         60           040         60           040         60           040         60           040         60                                                                            | nd Fu<br>301 21<br>301 21<br>301 21<br>301 21<br>301 21<br>301 21<br>301 21                     | unction C<br>199 6<br>199 6<br>199 6<br>199 6<br>199 6<br>199 6<br>199 6<br>199 6 | Dbject<br>582<br>519<br>519<br>519<br>519<br>519<br>519<br>519        | Last Modified O<br>08/13/2020<br>08/13/2020<br>08/24/2020<br>08/24/2020<br>08/24/2020<br>08/24/2020<br>08/24/2020<br>08/24/2020 |
| Number of<br>Number of<br>100313251<br>100313251<br>100308333<br>100308333<br>100308333<br>100308333<br>100308333              | Purchase Ori<br>PO Items: 8<br>Vendor Nam<br>CHASE-EMER<br>STAPLES BU<br>STAPLES BU<br>STAPLES BU<br>STAPLES BU<br>STAPLES BU                      | ders: 2<br>e<br>RSON SO<br>SINESS /<br>SINESS /<br>SINESS /<br>SINESS /<br>SINESS /             | DUTH H. S.<br>DUTH H. S.<br>ADVANTAGE<br>ADVANTAGE<br>ADVANTAGE<br>ADVANTAGE<br>ADVANTAGE | PO Number<br>492100067<br>492100025<br>4921000225<br>4921000225<br>4921000225<br>4921000225                 | PO Item<br>10<br>20<br>10<br>20<br>30<br>40<br>50<br>60 | Purch.<br>106<br>105<br>105<br>105<br>105<br>105<br>105<br>105 | Group PO Statu<br>Open<br>Open<br>Open<br>Open<br>Open<br>Open<br>Open         | s Short Text<br>SAF-Chick-fil-a- Staff PD lunch<br>SAF-Sam's PD snacks & Drinks<br>FREEZER BAGS 2 GALLON<br>ART PAPER 60 CT.<br>RULERS<br>FENCILS 72 CT.<br>COLORED PENCILS<br>BROWN ENVELOPES 100 CT. | Funds Center         Fu           040         60           040         60           040         60           040         60           040         60           040         60           040         60           040         60           040         60           040         60           040         60                                                                            | nd Fu<br>301 21<br>301 21<br>301 21<br>301 21<br>301 21<br>301 21<br>301 21                     | unction C<br>199 6<br>199 6<br>199 6<br>199 6<br>199 6<br>199 6<br>199 6          | Dbject<br>582<br>519<br>519<br>519<br>519<br>519<br>519<br>519<br>519 | Last Modified O<br>08/13/2020<br>08/13/2020<br>08/24/2020<br>08/24/2020<br>08/24/2020<br>08/24/2020<br>08/24/2020<br>08/24/2020 |
| Number of<br>Number of<br>100313251<br>100313251<br>100308333<br>100308333<br>100308333<br>100308333<br>100308333              | Purchase Ori<br>PO Items: 8<br>Vendor Nam:<br>CHASE-EMEF<br>CHASE-EMEF<br>STAPLES BU:<br>STAPLES BU:<br>STAPLES BU:<br>STAPLES BU:<br>STAPLES BU:  | ders: 2<br>e<br>RSON SO<br>SINESS /<br>SINESS /<br>SINESS /<br>SINESS /<br>SINESS /             | DUTH H. S.<br>DUTH H. S.<br>ADVANTAGE<br>ADVANTAGE<br>ADVANTAGE<br>ADVANTAGE<br>ADVANTAGE | PO Number<br>4921000067<br>4921000225<br>4921000225<br>4921000225<br>4921000225<br>4921000225               | PO Item<br>10<br>200<br>30<br>40<br>50<br>60            | Purch.<br>106<br>105<br>105<br>105<br>105<br>105<br>105        | Group PO Statu<br>Open<br>Open<br>Open<br>Open<br>Open<br>Open<br>Open         | s Short Text<br>SAF-Chick-fil-a- Staff PD lunch<br>SAF-Sam's PD snacks & Drinks<br>FREEZER BAGS 2 GALLON<br>ART PAPER 60 CT.<br>RULERS<br>PENCILS 72 CT.<br>COLORED PENCILS<br>BROWN ENVELOPES 100 CT. | Funds Center         Fu           040         60           040         60           040         60           040         60           040         60           040         60           040         60           040         60           040         60           040         60           040         60                                                                            | nd Fu<br>301 21<br>301 21<br>301 21<br>301 21<br>301 21<br>301 21<br>301 21<br>301 21           | unction C<br>199 6<br>199 6<br>199 6<br>199 6<br>199 6<br>199 6<br>199 6          | Dbject<br>582<br>519<br>519<br>519<br>519<br>519<br>519<br>519<br>519 | Last Modified O<br>08/13/2020<br>08/13/2020<br>08/24/2020<br>08/24/2020<br>08/24/2020<br>08/24/2020<br>08/24/2020<br>08/24/2020 |
| Number of<br>Number of<br>100313251<br>100308333<br>100308333<br>100308333<br>100308333<br>100308333<br>100308333              | Purchase Ori<br>PO Items: 8<br>Vendor Nam<br>CHASE-EMER<br>CHASE-EMER<br>STAPLES BU<br>STAPLES BU<br>STAPLES BU<br>STAPLES BU<br>STAPLES BU        | e<br>RSON SO<br>RSON SO<br>SINESS /<br>SINESS /<br>SINESS /<br>SINESS /                         | UTH H. S.<br>IUTH H. S.<br>ADVANTAGE<br>ADVANTAGE<br>ADVANTAGE<br>ADVANTAGE<br>ADVANTAGE  | PO Number<br>4921000067<br>492100025<br>4921000225<br>4921000225<br>4921000225<br>4921000225<br>4921000225  | PO Item<br>10<br>20<br>10<br>20<br>30<br>40<br>50<br>60 | Purch.<br>106<br>105<br>105<br>105<br>105<br>105<br>105        | Group PO Statu<br>Open<br>Open<br>Open<br>Open<br>Open<br>Open<br>Open         | s Short Text<br>SAF-Chick-fil-a- Staff PD lunch<br>SAF-Sam's PD snacks & Drinks<br>FREEZER BAGS 2 GALLON<br>ART PAPER 60 CT.<br>RULERS<br>PENCILS 72 CT.<br>COLORED FENCILS<br>BROWN ENVELOPES 100 CT. | Funds Center         Fu           040         60           040         60           040         60           040         60           040         60           040         60           040         60           040         60           040         60           040         60           040         60                                                                            | nd Fu<br>301 21<br>301 21<br>301 21<br>301 21<br>301 21<br>301 21<br>301 21<br>301 21           | unction C<br>199 6<br>199 6<br>199 6<br>199 6<br>199 6<br>199 6<br>199 6          | Dbject<br>582<br>519<br>519<br>519<br>519<br>519<br>519<br>519        | Last Modified O<br>08/13/2020<br>08/24/2020<br>08/24/2020<br>08/24/2020<br>08/24/2020<br>08/24/2020<br>08/24/2020<br>08/24/2020 |

#### This is what it will look like

|  | Print | Zmm97td |
|--|-------|---------|
|--|-------|---------|

| Itput Device                   | LOCAL |    | Local printer attached to PC (default net |
|--------------------------------|-------|----|-------------------------------------------|
|                                | _     |    |                                           |
| age Area                       |       |    |                                           |
| <ul> <li>Everything</li> </ul> |       |    |                                           |
| ○ Page                         | 0     | to | 0                                         |
|                                |       |    |                                           |
|                                |       |    |                                           |
| Properties                     |       |    |                                           |

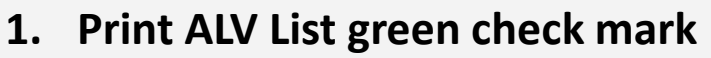

- 2. Print- change from your printer to Microsoft Print to PDF
- 3. Save print Out put as: Put in you monthly report folder on your desk top
- 4. Save as 56 report the month and the year

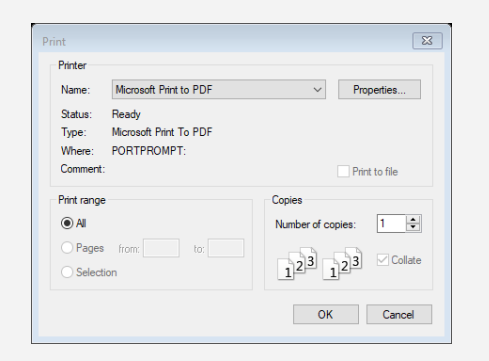

| ← → ~ ↑ 📙 > Th      | is PC > Desktop > Monthly report | ~ Ō | Search Monthly rep | port p                                |
|---------------------|----------------------------------|-----|--------------------|---------------------------------------|
| Organize 👻 New fold | er                               |     |                    |                                       |
| This PC             | Name                             | D   | ate modified       | Туре                                  |
| 3D Objects          | 🕭 105-19 report July 20          | 7   | /30/2020 10:15 AM  | Adobe Acrob                           |
| Desktop             | 🔒 150-19 report July 20          | 8,  | /11/2020 1:58 PM   | Adobe Acrob                           |
| Documents           | 150-Zmm97td July20               | 8,  | /11/2020 1:57 PM   | Adobe Acrob                           |
| Documents           | 🔒 165 19 report July 20          | 8,  | /11/2020 2:00 PM   | Adobe Acrob                           |
| - Downloads         | 🔒 165-Zmm97td July 20            | 8,  | /11/2020 1:59 PM   | Adobe Acrob                           |
| Music               | 🔈 215-19 report July 20          | 8,  | /11/2020 2:02 PM   | Adobe Acrob                           |
| Pictures            | 🔒 215-Zmm97td July 20            | 8,  | /11/2020 2:01 PM   | Adobe Acrob                           |
| Videos              | 🔒 260- Hayes July 20 report      | 8,  | /6/2020 11:06 AM   | Adobe Acrob                           |
| 🏪 Windows (C:)      | 🔒 260- Hayes zmm                 | 8,  | /6/2020 11:04 AM   | Adobe Acrob                           |
| Accounting (\\9     | 🔒 260-Hayes 19 report            | 8,  | /6/2020 11:04 AM   | Adobe Acrob                           |
|                     | <                                |     |                    | >                                     |
| File name: 712-     | 56 report AUG 20                 |     |                    | · · · · · · · · · · · · · · · · · · · |
| Save as type: PDF D | ocument (*.pdf)                  |     |                    | ```                                   |
|                     |                                  |     |                    |                                       |
| ∧ Hide Folders      |                                  |     | Save               | Cancel                                |

### How to run an open PO report ZMM97TD

| Purchase Order by Cost Center |                        | _ 🗆 × | E Dofino Soloction Ontions    |
|-------------------------------|------------------------|-------|-------------------------------|
| 🤊 🔊 🗒 » ~                     | 8 🖶 H M 2020 🗐 🗔 8 😵 🗌 |       | PO Deletion status            |
| Purchase Order by Cost Center |                        |       | Sel Description               |
| ₽ [ <b>*</b>                  |                        |       | Single Value                  |
|                               |                        | ^     | Greater than or Equal to      |
|                               |                        | ¥     | Less than or Equal to         |
| PO Deletion status            | 1 (2020                |       | Greater than                  |
| As of date 0873               | 31/2020                |       | Less than                     |
| Business area                 | to r*                  |       | ✓ Not Equal to                |
| Fund                          | to                     |       |                               |
| Fund Center                   | to                     |       |                               |
| Function                      | to                     | 8     |                               |
| Object                        | to                     |       |                               |
| PO Number                     | to                     |       |                               |
| Vendor Number                 | to                     |       |                               |
| Purchasing Group              | to                     |       |                               |
| PO level                      |                        |       | < >                           |
| Ordered Amount (\$)           | to                     |       | Select Exclude from Selection |
| Invoiced Amount (\$)          | to 📑                   |       |                               |
| Line item level               |                        |       |                               |
| Ordered Amount (\$)           | to                     |       | Oelete Row                    |
| Invoiced Amount (\$)          | to 📑                   |       |                               |
| Display Option Layout         |                        |       |                               |
| ○ List View                   |                        | Ŷ     |                               |
|                               | SAP                    |       |                               |

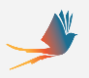

# Open your Monthly report file and print from there or send us the files from there.

### Coming up:

Adobe DC to combine all of the reports and sending for signatures without printing. Must have Adobe DC Pro installed by 9/5/20. Let activity fund know if you can not get this installed before 9/3/20.

# **Questions?**